# WAVE6000的使用

-----51系列单片机软件仿真

• WAVE6000软件的开发环境

| ₩ 伟福6000 : 软件模拟器 (8031) [                                                                                                    | C:\DOCUMENTS AND SETTINGS\ADM 🗖 🗙             |  |  |  |  |  |  |
|----------------------------------------------------------------------------------------------------|-----------------------------------------------|--|--|--|--|--|--|
| 文件 (2) 编辑 (2) 搜索 (2) 项目 (2) 执行 (                                                                                                    | <u>3</u> ) 窗口(W) 外设(L) 仿真器(Q) 帮助(H) _ <b></b> |  |  |  |  |  |  |
| 🌋 🔹    🗅 📼 - 🖃 🖨 🗳 -    .                                                                                                    | K 🖻 💼 🛛 IM II 🕨 🎽 🔓 📐 🛛 🖾 🕀 🗾                 |  |  |  |  |  |  |
| SFR, Project 🛛 🕷                                                                                                    | TEST. ASM                                     |  |  |  |  |  |  |
| 名称 值 🔺 名称 值                                                                                                    | uru 0000h -                                   |  |  |  |  |  |  |
| RO 00 .7 0                                                                                                    | mov PO,#Of5h                                  |  |  |  |  |  |  |
| R1 00 .6 0                                                                                                    | mov p2,#05h                                   |  |  |  |  |  |  |
| R2 00 ▼ .5 0                                                                                                    | ສງmp \$                                       |  |  |  |  |  |  |
| RO: COH (BANK O) .7: 07H                                                                                                    |                                               |  |  |  |  |  |  |
| REG SFR Project Watch                                                                                                    | 3:15 Insert PC: 0003H 0:                      |  |  |  |  |  |  |
| ▲ 运行伟福汇编器汇编: TIST.ASM 〈TEST.ASN〉<br>《存目标文件 G:\MM\桌面\新建文件夹\新建文件夹\TZST.DEX 000001 000711) 〈G:\MN\桌面<br>》保存目标文件 G:\MM\桌面\新建文件夹\新建文件夹\TZST.BIN 000001 000711) ▲ Massace Tidues |                                               |  |  |  |  |  |  |
| <u></u>                                                                                                    |                                               |  |  |  |  |  |  |

## WAVE6000软件的特点

- WAVE6000编译软件,采用中文界面。顾客源程序 大小不受限制,有丰富的窗口显示方式,能够多 方位、动态地展示程序的执行过程。其项目管理 功能强大,可使单片机程序化大为小,化繁为简, 便于管理。
- 另外,其书签、断点管理功能以及外设管理功能
   等为51单片机的仿真带来极大的便利。

#### wave6000软件的下载和安装

- 伟福软件的最新版本能够从伟福企业的网站上下载,其网 址为。本课程以WAVE6000版本为使用软件,试验亦如此。
- 在安装过程中,假如顾客没有指定安装目录,安装完毕后, 会在C:盘建立一种C:\WAVE6000目录,构造如下:

| 目录          | 内容           |
|-------------|--------------|
| C:\WAVE6000 |              |
| ⊢ BIN       | 可执行程序及相关配置文件 |
| ⊢ HELP      | 帮助文件和使用说明    |
| └ SAMPLES   | 样例和演示程序      |

### WAVE6000常用观察窗口简介

#### • 信息窗口

信息窗口如图所示。 "X"表达错误,"!"表达警告,"√"表达经过。

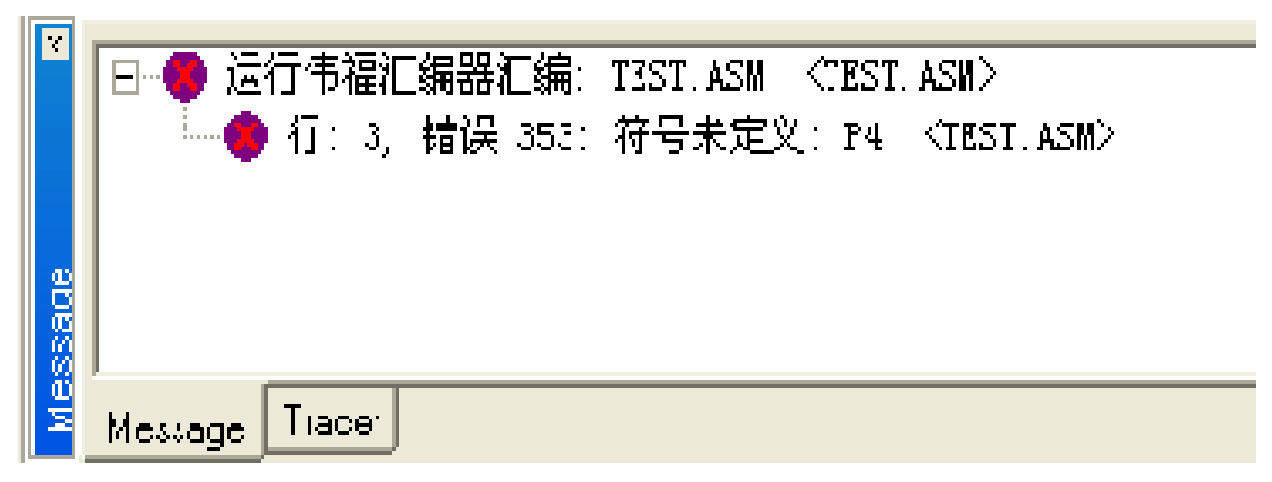

在编译信息行会有有关的生成文件,双击鼠标左键,或击右键在弹出菜单中选择"打开"功能,能够打开有关文件。(假如有编译错误,双击左键,能够在源程序中指犯错误所在行,有时前一行或后一行程序有错,会造成目前行编译不经过。而将错误定位在本行,所以假如发觉了错误,但在本行没有发觉错误,能够查查本行上下的程序)。

• CPU窗口

经过CPU窗口,能够打开反汇编窗口,SFR窗口和 REG窗口。在反汇编窗口中可观察编译正确的机器码及反汇编程序,能够让你更清楚地了解程序执行过程。SFR窗口中能够观察到单片机使用的SFR(特殊功能寄存器)值和位变量的值。REG窗口为 R0~R7、A、DPTR等常用寄存器的值。

| TEST        | ASN DI | Sazzempty  |         |              |          |                     |          |           |      |       |          |               |    |      |       |     |
|-------------|--------|------------|---------|--------------|----------|---------------------|----------|-----------|------|-------|----------|---------------|----|------|-------|-----|
| - <b>\$</b> | оооон  | 758075     | MOV     | PC,          | #F5H     |                     |          |           |      | mov   | - 20     | ,#Of5h        | L  |      |       |     |
|             | 0003H  | 752005     | MOV     | Ρ2,          | #0.5H    |                     |          |           | 2    | mov   | - p2     | <i>,</i> #05h |    |      |       |     |
|             | 000    | 执行到光机      | 供你()    |              | F4       |                     | 1        |           | 12   | sjm   | р \$     |               |    |      |       |     |
|             | 3000   | 设置PC       |         |              |          |                     |          |           |      |       |          |               |    |      |       | _   |
|             | 0009   |            |         |              |          |                     | G,       | Pro.      | ject | , Ta  | t ch     | , SFR         |    |      |       | ×   |
|             | 0001   | 转到指定均      | 地址/标号   |              | Utr1-A   | ,Project, Watch 💦 🕺 |          |           |      | ×     | SFR      |               |    |      | ×     |     |
|             | 0001   | 转到当前       | 20 所在?  | ΞŒ)          | CUIL     | •                   | :        | 伯         |      | 名称    | 佰        | 名称            | 值  | -    | 名称    | 值   |
|             | 0000   | 设置/印油      | មោះក្រោ |              | C++1-R   | 18                  | -        | . <u></u> |      | 7     | 5        | ACC           | 00 |      | . 7   | Ο   |
|             | 0001   |            |         |              |          | 51                  |          | CO        | _    | 6     |          | В             | 00 |      | . 3   | 0   |
|             | OODEH  | FF         | MOV     | R7,          | <u>х</u> | 1.1                 |          | co        | -    | . O   |          | прн           | nn |      | 5     | n   |
|             | OOOFH  | F F        | MOV     | R7,          | <u>л</u> | F2                  |          |           | - 1  | .ə    | 0        | DPL.          | 00 |      | 4     | 0   |
|             | OOLOH  | FF         | MOV     | R7,          | <u>х</u> | 13                  |          | co        | _    | .4    |          | TF            | 00 | -    | 3     | 0   |
|             | 0011H  | F. F.      | MOV     | R7,          | <u>г</u> | F.4                 |          | co        |      | .3    | 0        |               | 00 | - 11 |       | 0   |
|             | UU12H  | F F<br>7 7 | MOV     | R7,          | <u>,</u> | ES.                 |          | co        |      | . 2   | 0        | 11            | 00 | -    | . <   | 0   |
|             | 0013H  |            | MOV     | R7,          | 4        | F6                  |          | rn        |      | 1     | n        | ru            | FF | -    | . 1   | U   |
|             | UU_4H  | F F        | MOV     | R7,          | х<br>х   | E7                  |          | CO        | F    | . 0   | 0        | P1            | FF |      | . )   | 0   |
|             | 00.58  |            | MOV     | к <i>і</i> , |          |                     |          |           |      |       |          | 12            | FF |      |       |     |
|             | 0016H  | F F        | MOV     | RG,          | <u>,</u> | R0 :                | 00H      | (BA)      | лк о | .7:0  | 71       | P3            | FF | -    |       |     |
|             | 00-0T  | א א<br>ערב | MOV     | R7,          | х        | BEG                 | ; [      | Proie     | ot v | Vatch | Γ.       | 47C · FOF     | ſ  | _    | n · r | 711 |
|             | 0018H  | 77<br>77   | MOV     | R7,          | , I      |                     | <u> </u> |           |      |       | <u> </u> | JACC. 201     | •  |      | 0     | · · |
|             |        | нн         | MT 157  | 0.           |          |                     |          |           |      |       |          |               |    |      |       |     |

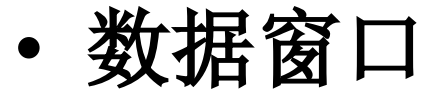

数据窗口根据选择的CPU类型不同,名称有所不同。 51系列有下列四种数据窗口:

DATA 内部数据窗口 BIT 位窗口

XDATA 外部数据窗口 DATA, CODE, MDATA, BIT X 20 

CODE 程序数据窗口

PDATA 外部数据窗口(51 在数据窗口中能够看到 CPU 内部的数据值, 红色的为上 一步执行过程中, 变化过的 值, 窗口状态栏中为选中数 据的地址, 能够在选中的数 据上直接修改数据旳十六进 制值,也能够用弹出菜单的 修改功能,修改选中的数据 值。

#### • 仿真器设置

单击菜单"仿真器",选择"仿真器设置",弹出仿 真器设置对话框。当CPU为51芯片时,语言设置对话框如图 所示。

| 仿真器设置                                            |                                                                                                    | × |
|--------------------------------------------------|----------------------------------------------------------------------------------------------------|---|
| [语言]]目标文件   仿                                    | 真器 通信设置                                                                                                    |   |
| 编译器路径                                            | C:\COMP51\                                                                                                   |   |
| ASM 命令行                                          | ▶ 使用伟福预定义符号                                                                                                  |   |
| C 命令行                                            | DB SB OE                                                                                                    |   |
| PL/M 命令行                                         | DB SB XR ROM (LARGE)                                                                                         |   |
| LINK 命令行                                         | RS (256)                                                                                                    |   |
| 编译器选择<br>「 伟福汇编器 C Keil C(V4或更低) C Keil C(V5或更高) | 。英特尔PL/M51,英特尔汇编器<br>、英特尔PL/M51,英特尔汇编器<br>、英特尔PL/M51,英特尔汇编器<br>○ 二进制<br>○ 十进制<br>○ 十六进制<br>○ 字符<br>○ 混合十,十六进 |   |
|                                                  | 🖌 好 💙 🗶 取消 🍼 ? 帮助                                                                                            |   |

- 包括设置生成的 地北, Ē 0 害月 般 IL 0 EA 北. **面** | 内 洗择 不 th) 同 冶 打工 译能够生 编 成 В 0 文件,能够根据 你的需要,选 HEX(英特尔 格 :旳 相应  $\overline{}$ 的格式。
- ரி**"** 器", 器选择 结合试验室的 単 目 伤 貞 • **、**。 择"POD-H8X5X", **CPU**选 府 51系列 日 0

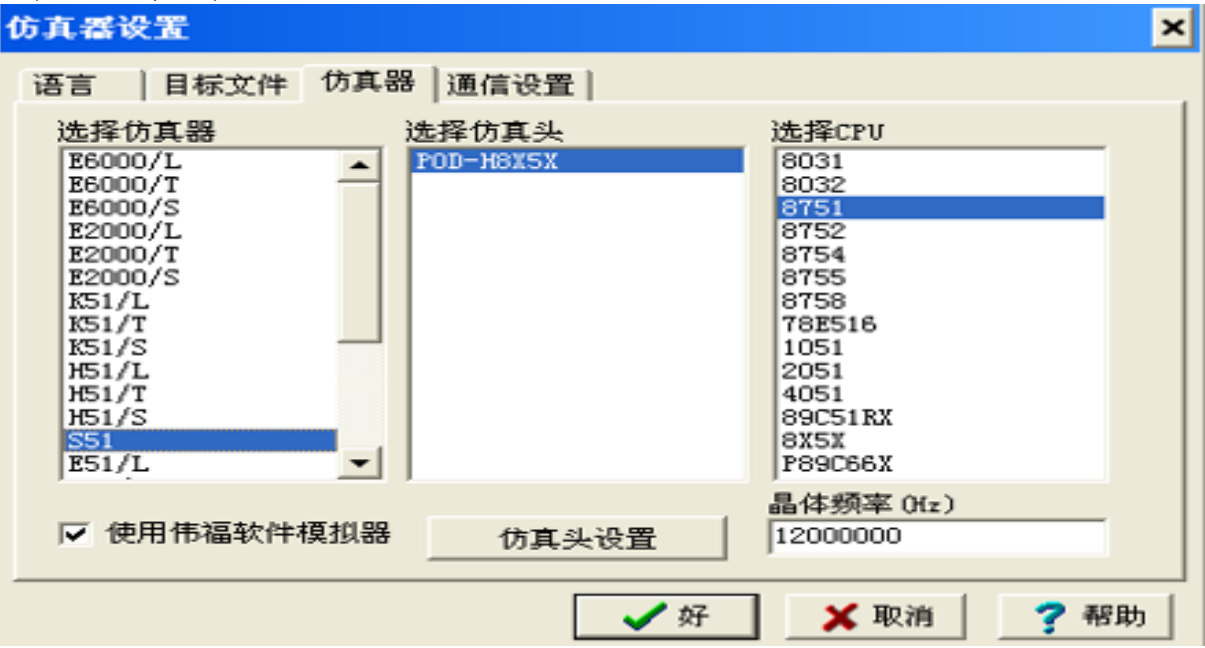

### 程序的调试环节

- (1)打开WAVE编译软件打开"文件"菜单,选择"新建 文件",在出现的文本编辑区,编写相应的试验程序。注 意程序编写时,输入法必须切换成英文模式。
- (2)打开"文件"菜单,选择"新建项目"。依次加入 模块文件,加入包括文件(假如没有包括文件,按取消键) ,保存项目。
- (3) 打开"仿真器"菜单,选择"仿真器设置"。对各 个选项进行设置。
- (4)点击"项目"菜单项选择择"编译"或点击快捷键 "F9"。打开"窗口"菜单项选择择"信息窗口"观察程 序编译是否犯错。如有犯错"X"号提醒,鼠标双击信息 窗口中"X"号行找到相应指令,进行修改,直至编译正 确为止。
- (5)单步调试程序以及全速执行程序。观察分析程序执行过程中各个窗口数据变化,如有错误,修改程序重新执行。

1、选择菜单
 [文件|新建文
 件],如图所
 示。

| ₩ 伟福的 | 5000:致1                                  | 牛包扣器  |
|-------|------------------------------------------|-------|
| 文件(E) | 编辑(E)                                    | 捜索(S) |
| 打开了   | だ件(の)                                    | F3    |
| 保存ら   | 2件(5)                                    | F2    |
| に転渡   | だ件(N)                                    |       |
| 另存为   | t( <u>4)</u>                             |       |
|       | J开                                       | +     |
| 打开项   | 页目                                       |       |
| 保存现   | 页日                                       |       |
| 新建印   | 页目                                       |       |
| 关闭项   | 页目                                       |       |
| 项目5   | 7777月7月1月1月1月1月1月1月1月1日1月1日1月1日1日1日1日1日1 |       |
| 复制项   | 页目                                       |       |
| 调入目   | 目标文件                                     |       |
| 保存目   | 目标文件                                     |       |
| 反江維   | <b></b> 司                                |       |
| 退出()  | s)                                       |       |

#### • 2、在出现的源程序窗口中输入所需编写的程序, 如图所示。

| 👌 ноя | IAME:   |      |         |   |
|-------|---------|------|---------|---|
|       |         | CRG  | 000011  |   |
|       |         | LJMP | MAIN    |   |
|       |         | CRG  | 0030H   |   |
|       | MA IN : | MOV  | A,#10H  |   |
|       |         | MOV  | RO,#30H |   |
|       |         | MOV  | R7,#10  |   |
|       | L1:     | MOV  | 0PO,A   |   |
|       |         | INC  | RO      |   |
|       |         | TNC  | à       |   |
|       |         | DJNZ | R7,L1   |   |
|       |         | SJMP | \$      |   |
|       |         | END  |         |   |
|       |         |      |         |   |
|       |         |      |         |   |
|       |         |      |         |   |
|       |         |      |         |   |
|       |         |      |         | Þ |

以上内容仅为本文档的试下载部分,为可阅读页数的一半内容。如要下载或阅读全文,请访问: <u>https://d.book118.com/667112013121006163</u>